# **PC Watchdog™**

# BPI\_WDog\_Configuration Program User's Guide

## BERKSHIRE PRODUCTS, INC.

Phone: 770-271-0088

http://www.berkprod.com/

Rev: 1.10 © Copyright 2010, 2011

®PC Watchdog is a registered trademark of Berkshire Products

# **Table of Contents**

| 1. INTRODUCTION                          | 1  |
|------------------------------------------|----|
| 2. INSTALLATION                          | 2  |
| 3. PROGRAM OPERATION                     | 4  |
| 3.1 DEVICE OPEN SCREEN                   | 6  |
| 4. VIEW MENU                             | 8  |
| 4.1 VIEW MENU – TIMERS                   | 8  |
| 4.2 View Menu – Temp / Tickle            | 10 |
| 4.3 View Menu – Temp / Tickle (USB Only) | 11 |
| 4.4 VIEW MENU – USER NV CODE             | 12 |
| 4.5 VIEW MENU – IO OPTIONS               | 13 |
| 4.6 VIEW MENU – CHECK IO                 | 14 |
| 4.7 View Menu – Ethernet                 | 15 |

#### 1. Introduction

This program allows you to configure and test the PC Watchdogs. It can also setup the non-volatile memory options and save them in the board's memory for future use.

The program is called BPI\_WDog\_Config. The installation file (.MSI) for this program can be found in the directory on the CD of the same name. Double click the .msi file or the setup.exe program to install. The program will install a shortcut in your program menu and on the desktop.

NOTE: This program requires that you have .NET Framework 2.0 (or higher) installed.

**NOTE:** This program will not run properly if you have the BPI\_WDog\_Tickle running at the same time. Only one program can access a watchdog at a time You can tell it is running if there is a feather icon in the lower right taskbar area of your screen.

The latest versions of all manuals and sample code can be found on our site at:

http://www.berkprod.com/

If you have any questions, corrections, or feedback about this manual please contact us at:

http://www.berkprod.com/Other\_Pages/Contact\_Us.aspx

#### 2. Installation

The screens shown in this section were done with Windows XP Professional. Other Windows version will look slightly different. To install the program, go to the BPI\_WDog\_Config directory on the CD and double click the "BPI\_WDog\_Config\_Setup.msi" file or the Setup.exe file.

You should get a screen like this:

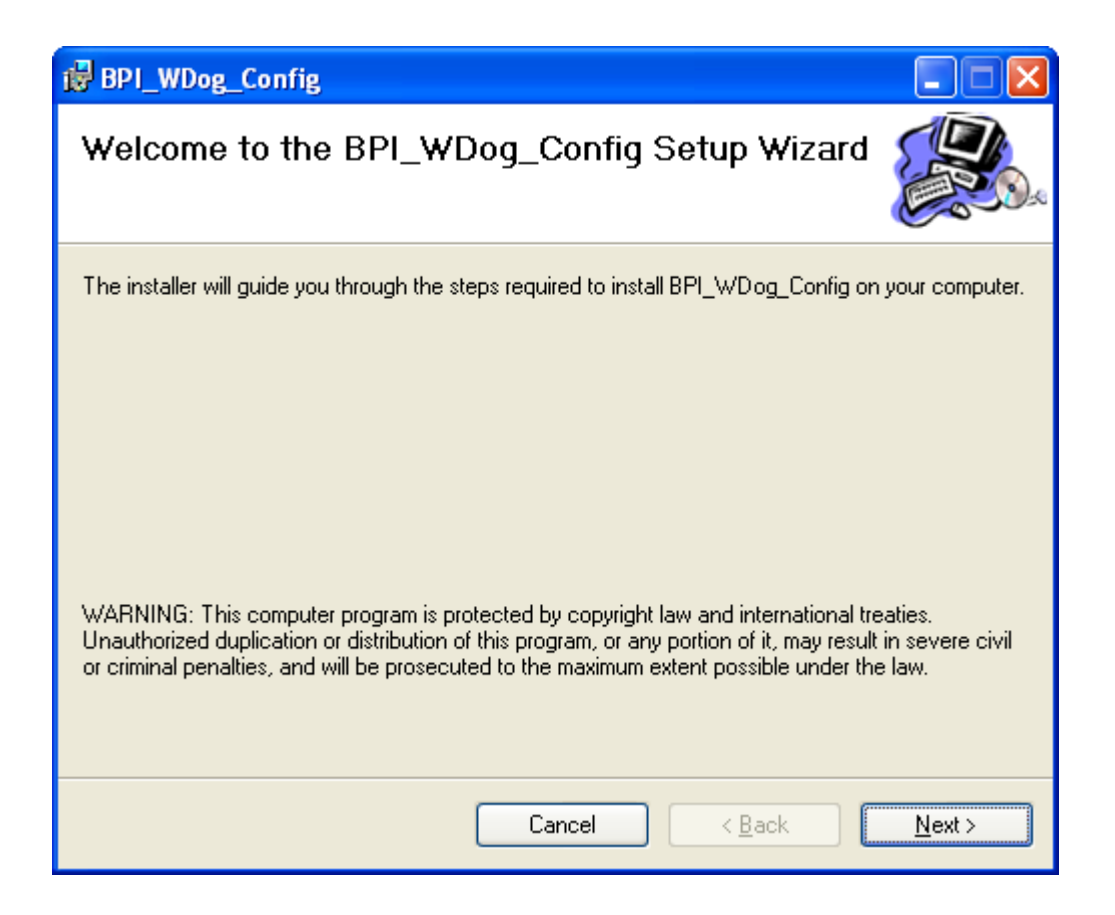

Click the Next button to continue.

On this page select the **Everyone** radio button if you want all users to have access to the configuration program. The default Folder should be fine.

| BPI_WDog_Config                                                                                   |                              |
|---------------------------------------------------------------------------------------------------|------------------------------|
| Select Installation Folder                                                                        |                              |
| The installer will install BPI_WDog_Config to the following folder.                               |                              |
| To install in this folder, click "Next". To install to a different folder, enter it be            | low or click "Browse".       |
| <u>Folder:</u><br>C:\Program Files\BerkProd\BPI_WDog_Config\                                      | B <u>r</u> owse<br>Disk Cost |
| Install BPI_WDog_Config for yourself, or for anyone who uses this comput<br>OEveryone<br>OJust me | ter:                         |
| Cancel < <u>B</u> ack                                                                             | Next >                       |

Click next and finish the installation. When the installation is finished you will have two shortcuts installed. One for system startup and the other on the Desktop that is useful for testing. Once you have finished testing you can delete the Desktop shortcut.

### 3. Program Operation

When you start the program you will get an intro screen similar to below:

| SPC WDog Config                                 |                                                                                                    |
|-------------------------------------------------|----------------------------------------------------------------------------------------------------|
| Eile Device View Help                           |                                                                                                    |
|                                                 | Pre-Open Options<br>Force COM Port<br>ALL (Default)<br>COM1<br>COM5<br>Force WDogType<br>ALL (Default)<br>USB<br>PCI<br>Reserved |
|                                                 | Refresh Page Info<br>Exit                                                                                                    |
| Must use DEVICE_OPEN to access WDog for Reads a | nd Writes                                                                                                    |

At this point no PC Watchdog has been opened. You can use the selection lists on the right to force the program to open a specific type of watchdog and use a specific port. If no selection are made here the program will search until it finds the first one in you system.

Use the top menu Device  $\rightarrow$  Open BPI\_WDog menu to get access to the board. Once you have finished working with the board you can use File  $\rightarrow$  Exit to end the program or you can use Device  $\rightarrow$  Close BPI\_WDog to stop program access to the device.

If you are working with the USB or Serial versions of the PC Watchdog you can use the Device  $\rightarrow$  Close BPI\_WDog option to close open connections. Then you can swap boards and reopen the new one.

The File  $\rightarrow$  Open, Save and Save As are not implemented in this version of the configure program. They will be implemented in a future version.

#### 3.1 Device Open Screen

When the Device  $\rightarrow$  Open BPI\_WDog is selected you will get a screen similar to the following:

| 😵 PC WDog Config                                                                               |                                                                                        |                   |
|------------------------------------------------------------------------------------------------|----------------------------------------------------------------------------------------|-------------------|
| <u>File D</u> evice <u>V</u> iew <u>H</u> elp                                                  |                                                                                        |                   |
| DLL Version: 01.00.00                                                                          | Firmware Version: 02.02                                                                |                   |
| PC WDog Status<br>☐ Active - Armed<br>✔ POD Active<br>✔ Dip SW POD Delay<br>☐ PC WDog Disabled | PC WDog Diagnostics  Temp Sensor OK  NV Memory OK  NV Memory Corrupted  NV Write Error |                   |
| Ethernet Enabled     IP Address Assigned                                                       | Ethernet OK     MAC Address Invalid     ARP Error                                      |                   |
| PC WDog DipSwitch Option<br>SW1: OFF - Relay 1 Ign<br>SW2: OFF - Relay 1 Puls                  | <b>s</b><br>ores Over Temp<br>ses at Reset                                             |                   |
| SW3: OFF - Relay 2 Puls<br>SW4: OFF - Reset on Ov                                              | ses at Reset<br>er-Temp DISabled                                                       | Refresh Page Info |
| SW5: ON - Power-On-Dela<br>SW6-8: ON:ON:ON - WDog                                              | ay (POD) Extend ENabled<br>Time = 1 Hour                                               | Exit              |
| WDog Open - Success - Type                                                                     | = PCI                                                                                  |                   |

This example is for a PCI PC Watchdog.

This page shows you the version of the Universal Interface DLL and the Firmware revision of the software running on the board.

The Status, Diagnostics, and DipSwitch sections will be different based on the board installed and its current state. You can use the Refresh Page Info button to update the page and see a change like the board going from the Power-On-Delay (**POD**) to armed.

**NOTE:** Once the device has been opened you will have a new top menu selection: **View**.

**NOTE:** Options that are not valid are shown in light blue.

#### 4. View Menu

The View menu is used to select the different subsections to configure and check the PC Watchdog. You should use the UNIV\_WDog\_DLL-ProgrammersGuide.pdf manual on the CD to understand what some of these menu options do.

#### 4.1 View Menu – Timers

The View  $\rightarrow$  Timers menu will show a screen like this

| 🕸 Timers 🛛 🔀                                         |
|------------------------------------------------------|
| POD Timers                                           |
| Current POD Time: N/A - WD Active                    |
| NV Memory POD Time: 0 Save New Time                  |
| WDog Countdown Timers                                |
| Current WDog Time: 3570 seconds                      |
| Holding Register Time: 🔽 0 🗖 Save New Time           |
| NV Memory WDog Time: 0 Save New Time                 |
| Force Tickle to load Holding Register into WDog Time |
| Reload Page Data Save Updates Exit                   |

In the POD Timers section you can see how much Power-On-Delay (**POD**) time is left. If the POD time is still active then you can click the Reload Page Data button to see the time update. In the case above the board is already armed so the POD is done.

In the case above the NV Memory POD Time is set to zero so the board will default to the standard 2.5 minute delay. You can change the time in this window, click the check box to save the new time, and then click the Save Updates button at the bottom.

In the Wdog Countdown Timers section you can see how much time is left if the watchdog is armed. If the watchdog is armed and a time is displayed, then you click the Reload Page Data button to see the time update.

The Holding Register Time allows you to change the countdown time the board will use as long as it is powered on. Check the Save New Time box and click the Save Updates button to accept. Note that the Current Time displayed will not change until you click the Force Tickle to load box before you click the Save Updates button.

**NOTE:** Earlier versions of board firmware do not allow you to view or read back the Holding register from the board.

In the window above the NV Memory Wdog Time is set to zero so the board defaults to using the DIP Switch time option each time it powers up. You can change the time in this window, click the check box to save the new time, and then click the Save Updates button at the bottom.

You can use the Force Tickle to load check box and the Save Updates button by themselves to simulate "tickling" the watchdog.

#### 4.2 View Menu – Temp / Tickle

The View  $\rightarrow$  Temp / Tickle menu will show a screen like this for all boards:

| 🗸 Temp / Tickle 🛛 🔀                                                                                      |
|----------------------------------------------------------------------------------------------------|
| Current Temperature: 25 C C F                                                                            |
| Total Tickles: 5                                                                                         |
| Total Reset Count: 0 🔽 Clear Reset Count                                                                 |
| NV Memory High Temp Offset: 🔽 🛛 🗖 Save New NV Offset                                                     |
| Low Temp Option Settings                                                                                 |
| Enable / Clear Low Temp Options                                                                          |
| Low Temp1 🛛 🗖 Aux Relay 🗖 Buzzer                                                                         |
| Low Temp2 0 Reset Relay Buzzer                                                                           |
| Hysteresis Temp 3 Option is: DISabled                                                                    |
| Note: Each Load / Reload of this page causes the board to get<br>"TICKLED" when the temperature is read. |
| Reload Page Data Save Updates Exit                                                                       |

The top line shows the current temperature the board is measuring and the radio buttons give you the option to display in Fahrenheit or Celsius. Each time you click the Reload Page Date the programs rereads the temperature which also "tickles" the board so the Total Tickles will increment as well.

The Total Reset Count shows how many times the board has counted down and reset the PC. You can clear this count with the Clear Reset Count check box and the Save Updates button. This will also turn of the bottom LED on the Dual LED at the back of the board.

The last field allows you change the two temperature trip points to higher values and save them in the non-volatile memory. The maximum offset is +31° C. You must click the Save New NV Offset box before hitting the Save Updates button the the value to be saved.

#### 4.3 View Menu – Temp / Tickle (USB Only)

The View  $\rightarrow$  Temp / Tickle menu will show a screen like this for USB boards with firmware of 3.10 or higher:

| 🖌 Temp / Tickle                                                                                       |
|----------------------------------------------------------------------------------------------------|
| Current Temperature: 23 C C F                                                                         |
| Total Tickles: 6                                                                                      |
| Total Reset Count: 0 🗖 Clear Reset Count                                                              |
| NV Memory High Temp Offset: 🗾 0 🗖 Save New NV Offset                                                  |
| Low Temp Option Settings                                                                              |
| Enable / Clear Low Temp Options                                                                       |
| Low Temp1 4 🔽 Aux Relay 🔽 Buzzer                                                                      |
| Low Temp2 -1 🔽 Reset Relay 🔽 Buzzer                                                                   |
| Hysteresis Temp 3 Option is: ENabled                                                                  |
| Note: Each Load / Reload of this page causes the board to get "TICKLED" when the temperature is read. |
| Reload Page Data Save Updates Exit                                                                    |

Set the values in the two low temp boxes for the trip points. The values for the two temperatures must be  $30^{\circ}C$  ( $86^{\circ}F$ ) or lower and negative values are allowed down to  $-40^{\circ}C$  ( $-40^{\circ}F$ ). The two trip points can be set to equal temperatures but the second trip point can not be higher than the first one. The Hysteresis temp is added to the two temps to set the turn off points when the temperature starts going up. It must be in the range of 2 - 15. (default is three)

Click the Aux relay box if you want the Aux relay to turn on at Low Temp1. It will stay on even after Low Temp 2. It will not turn off until the temperature rises above Low Temp1+Hysteresis Temp. Click the Reset relay box if you want the Reset relay to turn on (PC held in reset) at Low Temp2. It will not turn off until the temperature rises above Low Temp2+Hysteresis Temp.

Click the Buzzer boxes to turn on the buzzer at each trip point. It is possible to turn on the buzzer at Low Temp1 and then back off at Low Temp2.

To save these options in non-volatile memory click the Enable radio button before clicking the Save Updates button. Click the Clear Option radio button to erase the option from non-volatile memory.

#### 4.4 View Menu – User NV Code

The View  $\rightarrow$  User NV Code menu will show a screen like this:

| 🖱 Non-Volatile (NV) Memory User Codes | × |
|---------------------------------------|---|
|                                       |   |
| Current NV Data                       |   |
| 0 0 0 0 0 0 0                         |   |
|                                       |   |
| New NV USB Codes                      |   |
|                                       | 0 |
|                                       |   |
| Entry / Display Mode                  |   |
| C Hex 💽 Decimal                       |   |
|                                       |   |
|                                       | 1 |
| Save UpdatesExit                      |   |

This menu allows you to enter your own unique user code in the non-volatile memory. You have the option of entering the data bytes in decimal (0 - 255) or hex (0x00 - 0xff) via the radio buttons.

When you click the Save button the Current NV Data will change to match your new values.

#### 4.5 View Menu – IO Options

The View  $\rightarrow$  IO Options menu will show a screen like this:

| IO Options                                       | $\mathbf{X}$                                                                |
|--------------------------------------------------|-----------------------------------------------------------------------------|
| NV Reset Buzzer Time:                            | 0.6 Sec Save NV Time                                                        |
| NV Buzzer Disabled: No                           | NV Buzzer Disable<br>C Yes C No 💿 No Change                                 |
| NV Reset Relay Time: 0<br>(Value is in 5mS Tics) | 2.5 Sec Save NV Time                                                        |
| NV Edge Enable: N/A                              | Digital In NV Edge Enable<br>O Yes O No O No Change                         |
| AUX Relay @ Reset: 0FF                           | AUX Relay @ Reset Options<br>C Do Nothing C Pulse<br>C Latch ON © No Change |
| AUX Power On Invert No                           | AUX Invert @ Power Up<br>C Yes C No I No Change                             |
| Reload Page Data                                 | Save Updates Exit                                                           |

This particular example is from a USB board. Options that are not applicable to a board will be disabled. This menu allows you to set the non-volatile (NV) memory option for IO.

The top lines shows the buzzer time at reset. In this case the NV option is zero so the board defaults to 0.6 seconds.

The next line indicates the buzzer is enabled. You can use the radio buttons to change the option.

The NV Edge Enable is disabled because the USB board does not have an external digital input that can be used an external watchdog "tickle"

The last two sections configure the Aux relay.

Once you have set new times and radio button options, use the Save Updates button to write the option data to the NV memory.

#### 4.6 View Menu – Check IO

The View  $\rightarrow$  Check IO menu will show a screen like this:

| 🔦 Check IO                                                | X                        |
|-----------------------------------------------------------|--------------------------|
| Analog Input: 0.02V • Volts C                             | Option<br>Hex Refresh AD |
| Digital Input: N/A Input Edge:                            | N/A Refresh DI           |
| PCI Relay #1: 0ff                                         | Relay On                 |
| PCI Relay #2: On                                          | Relay Off                |
| Buzzer: Off                                               | Buzzer On                |
| PCI Only Digital In-Out                                   |                          |
| PCI Digital In: 0x0 0 0 0                                 | Refresh Di               |
| Digital Out: E 📩 1110                                     | Write Do                 |
| Timer Incr DigOut 💿 Yes 🛛 🛇 No                            |                          |
| Page Refresh Timers<br>© Off © 1.0 Sec © 3.0 Sec © 10 Sec | ec Exit                  |

This example is from a PCI PC Watchdog. This menu allows you to check the IO functions.

Some buttons are Refresh *XX* and will update the input value. The Relay button text will toggle between On & Off as you toggle the relays.

At the bottom of the page are radio buttons that allow you to put the test into a loop mode to refresh the whole page at a set rate. On the PCI boards you can also select an increment option to cycle the digital outputs through the 16 possible values.

### 4.7 View Menu – Ethernet

The View  $\rightarrow$  Ethernet menu will show a screen like this:

| aa Ethernet            | X                          |
|------------------------|----------------------------|
| Current Active IP Addr | resses                     |
| IP:                    | 192 168 1 60               |
| Subnet Mask:           | 255 255 0                  |
| Gateway:               | 192 168 1 1                |
| C Activate and         | Use These IP Addresses Now |
| 🗖 Save these If        | IP Addresses in NV Memory  |
| NV Memory IP Address   | ses                        |
| IP:                    | 0 0 0 0                    |
| Subnet Mask:           | 0 0 0 0                    |
| Gateway:               | 0 0 0 0                    |
| Clear NV Mei           | mory Addresses             |
| NV Memory UPD Port#:   | 55108 Save New Port#       |
| MAC Address            | s: 00-21-3B-FF-FF-F0       |
| Reload Page Data       | Save Updates Exit          |

This option only work for the Ethernet-USB PC Watchdog. It allows you to view and change the Ethernet settings and view the MAC address.